## Removing a Property Last Modified on 21/06/2019 1:43 pm AEST

If a property needs to be removed from your user account, this can be done by using the instructions below.

- 1. Log in to your StrataMax Portal Account.
- 2. Go to your account settings and select My Properties.
- 3. Click on the red *X*.

| Manage Account                                                    |                         |           |                          |  |  |
|-------------------------------------------------------------------|-------------------------|-----------|--------------------------|--|--|
| My Properties Change Profile Change Password Change Email Address |                         |           |                          |  |  |
| My Properties                                                     |                         |           |                          |  |  |
| Properties                                                        |                         |           |                          |  |  |
|                                                                   | Name                    | Details   | StrataMax ID             |  |  |
| Select                                                            | TRAINING LEVIES (19831) | Lot 00001 | 96154573 🔞 Share Details |  |  |
| Select                                                            | TRAINING LEVIES (19831) | Lot 00002 | 96154574 🔯 Share Details |  |  |

4. A confirmation screen will appear and will require your password to remove the

property.

| Confirm Remove Property                                                                                                    |                                      |  |  |  |
|----------------------------------------------------------------------------------------------------|--------------------------------------|--|--|--|
| Are you sure you wa                                                                                                    | nt to remove the following property? |  |  |  |
| Building: TRAIN<br>Details: Lot 00<br>StrataMax ID: 96154                                                                                                    | IING LEVIES (19831)<br>1002<br>574   |  |  |  |
| Note: By removing this property you will no longer have access to the property. You will<br>be able to add the property again through the 'Add Properties' section. |                                      |  |  |  |
| Please enter your password to confirm the removal of this property.                                                                                                 |                                      |  |  |  |
| Current Password                                                                                                    |                                      |  |  |  |
| ••••••                                                                                                    |                                      |  |  |  |
|                                                                                                    | YES NO                               |  |  |  |

5. Enter your password and click Yes to remove.